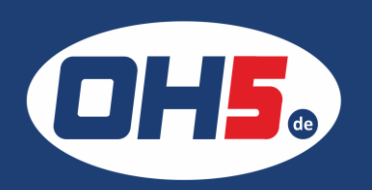

## Sharp BP-70M45

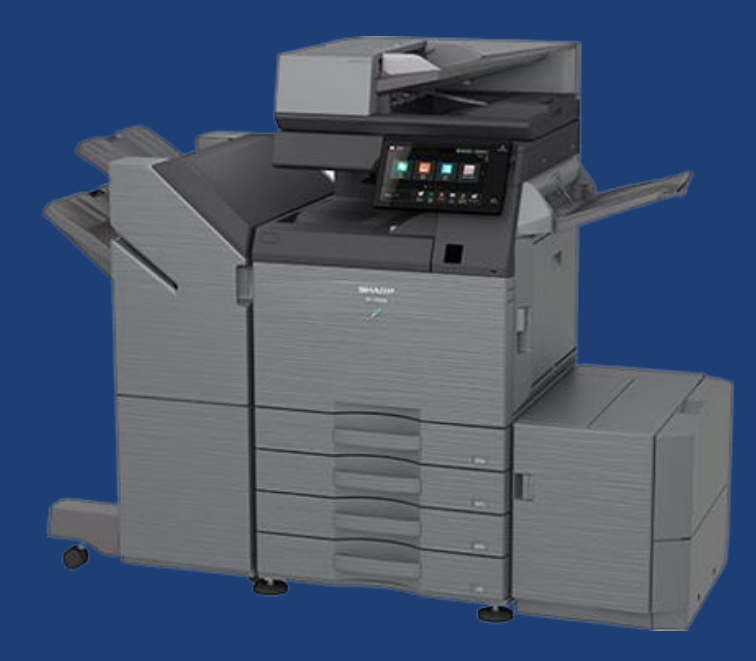

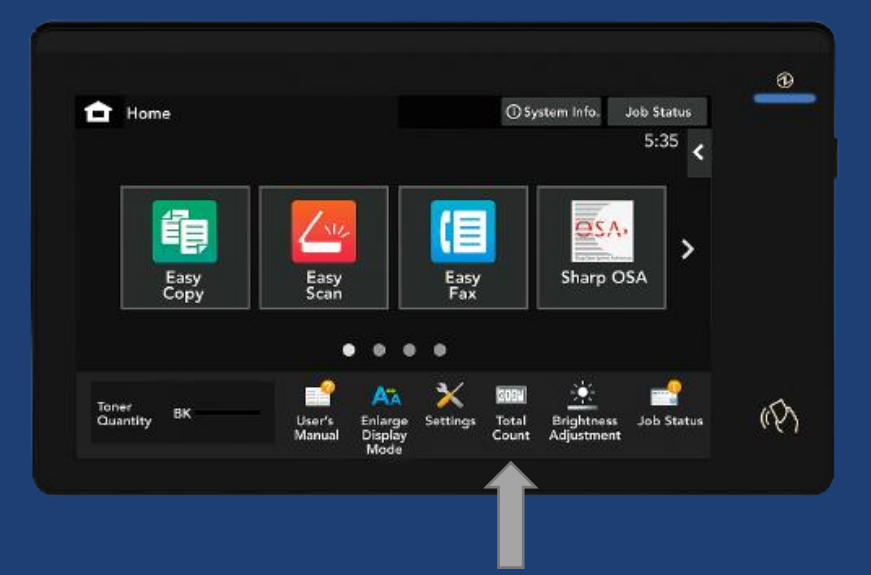

1. Wählen Sie im unteren Bereich des Displays den Button "Gesamtzählung", zur Anzeige der Zählerstände (jeweils S/W gesamt und Vollfarbe gesamt), anklicken

Alternativ können die Zählerstände folgendermaßen ausdruckt werden:

- a) im unteren Bereich des Displays auf "Einstellungen"/"Settings" gehen
- b) anschließend auf den 1. Reiter "Status"
- c) links im Menü auf "Gesamtzählung"
- d) den Druck, mittig des Bildschirms, bestätigen

|               | 🗙 Einstellungen         |                           |                | ,                           | Abbrechen |              |       | Auftragsstate   | JS   |
|---------------|-------------------------|---------------------------|----------------|-----------------------------|-----------|--------------|-------|-----------------|------|
| $\rightarrow$ | Status                  | Kontrolle der<br>Benutzer |                | Einstellungen<br>für System |           |              |       | Administrator-L | ogin |
|               |                         | Q                         | Status 🔨       | Samtzählung                 |           |              |       |                 |      |
|               | Geräteidentifikation    |                           | Gesamtzählung  |                             |           |              |       |                 |      |
|               | ③ Gesamtzählung         |                           | Drucken Update |                             |           |              |       |                 |      |
|               | Gerätestatus            |                           | Aktualisie     | erte Uhrzeit:               | 2021/1    | 0/11 14:5    | 51:29 |                 |      |
|               | Netzwerkstatus          |                           | Gesamtzählung  |                             |           | Zählernummer |       |                 |      |
|               | Firmware-Version Schw   |                           |                | hwarana                     |           |              | 22    |                 |      |
|               | (                       | Vollfarbe                 |                |                             | 108       |              |       |                 |      |
|               | Datenliste              |                           |                |                             |           |              |       |                 |      |
|               | Liste für Benutzer      |                           |                |                             |           |              |       |                 |      |
|               | Liste für Administrator | T                         |                |                             |           |              |       | ∧ Seitenanfang  | •    |